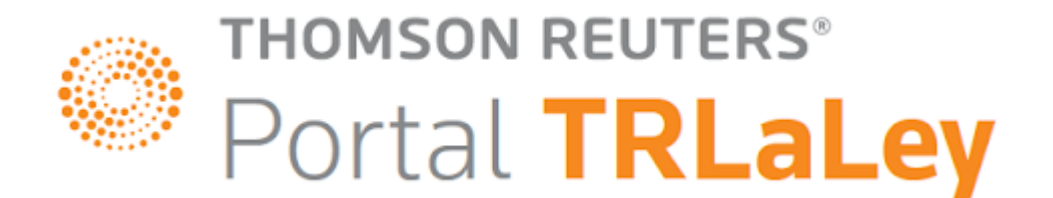

## **GUIA DE INSTALACIÓN**

## Universidad Nacional de Misiones – Facultad de Ciencias Económicas

Biblioteca "Humberto T. Pérez"

Posadas 01 de marzo 2021

La presente guía de instalación será de utilidad para acceder a la biblioteca digital La Ley, desde afuera del campus.

Es necesario configurar un navegador **alternativo** al que habitualmente utilizamos, debido a que el mismo quedará configurado a tal fin.

El Navegador alternativo a utilizar será el Mozilla Firefox.

## Pasos a seguir:

**1.**Ingresar a <u>https://www.mozilla.org/es-AR/firefox/windows/</u> y descargar Mozilla Firefox.

**2.** Una vez descargado, ingresar a la sección configuración ubicado en el margen superior derecho de la página, tal como indica la flecha verde.

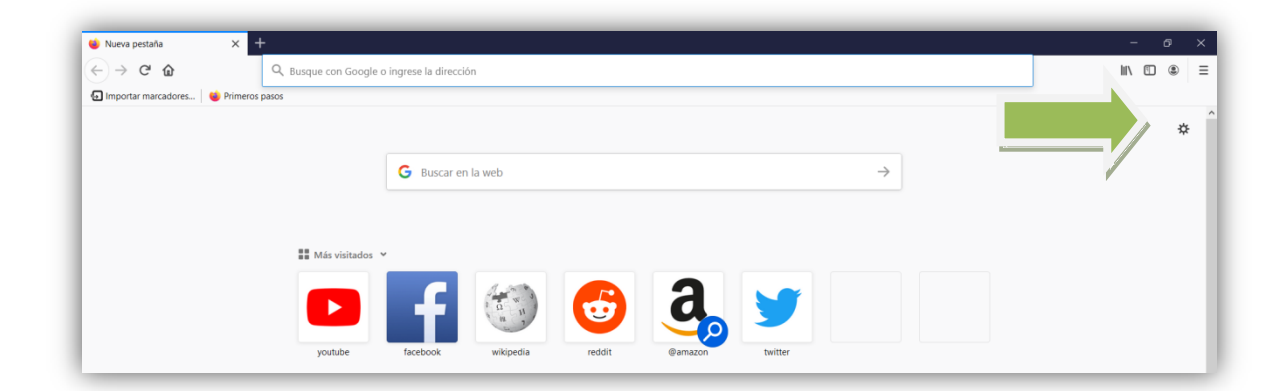

3. Cliquear en General e ir hasta Configuración de conexión

| pciones                                 | × +                                                                       |   |
|-----------------------------------------|---------------------------------------------------------------------------|---|
| → C' û                                  | Stirefox about;preferences#general                                        | ☆ |
|                                         | ₽ Buscar en opciones                                                      |   |
| 🔅 General                               | General                                                                   |   |
| Inic'                                   | Inicio                                                                    |   |
|                                         | Restaurar sesión previa                                                   |   |
| n Priva                                 | Avisarle cuando salgas del navegador.                                     |   |
| segu                                    | Siempre verificar si Firefox es el navegador predeterminado               |   |
| Sync Sync                               | Firefox no es su navegador predeterminado Hacer pregeterminado            |   |
|                                         | Pestañas                                                                  |   |
|                                         | Ctrl+Tab rota las pestañas según su uso reciente                          |   |
|                                         | Abrir enlaces en pestañas en lugar de ventanas nuevas                     |   |
|                                         | Cuando abra un enlace en una nueva pestaña, cambiar a ella inmediatamente |   |
|                                         | Mostrar <u>v</u> ista previa de pestañas en la barra de tareas de Windows |   |
|                                         | ldioma y apariencia                                                       |   |
|                                         | Fuentes y colores                                                         |   |
| <ul> <li>Extensiones y temas</li> </ul> | Fuente por defecto Predefinida (Times New 👻 Tamaño 16 👻 Avanzado          |   |
| ③ Soporte de Firefox                    |                                                                           |   |

4-En el margen inferior de la página, hacer clic sobre Configuración de la conexión.

|                                         | Configuración de la conexión                                 |                       |
|-----------------------------------------|--------------------------------------------------------------|-----------------------|
| <ul> <li>Extensiones y temas</li> </ul> | Configurar cómo Firefox se conecta con Internet. Conocer más | <u>C</u> onfiguración |
| ③ Soporte de Firefox                    |                                                              |                       |

Y se desplegará la siguiente imagen

|                         | Configuración de la conexión                  |                 |        |
|-------------------------|-----------------------------------------------|-----------------|--------|
|                         |                                               |                 |        |
| Configurar acceso:      | s proxy para Internet                         |                 |        |
| Sin proxy               |                                               |                 |        |
| Autodetectar la o       | configuración de proxy para esta red          |                 |        |
| Usar configuraci        | ón de proxy del sistema                       |                 |        |
| O Configuración m       | ianual de proxy                               |                 |        |
| Pro <u>x</u> y HTTP     | office.fce.unam.edu.ar                        | Puerto          | 8080   |
|                         | Utilice este proxy también para FTP y HTTPS   |                 |        |
| Proxy <u>H</u> TTPS     | office.fce.unam.edu.ar                        | Puert <u>o</u>  | 8080   |
| Proxy <u>F</u> TP       | office.fce.unam.edu.ar                        | Pue <u>r</u> to | 8080   |
| Servidor SO <u>C</u> KS |                                               | Puerto          | 0      |
| (                       | SOC <u>K</u> S v4 🔘 SOCKS <u>v</u> 5          |                 |        |
| URL de configura        | ación automática de proxy                     |                 |        |
|                         |                                               | Rec             | cargar |
| Sin Proxy para          |                                               |                 |        |
|                         |                                               |                 |        |
| Ejemplo: .mozilla.org,  | .net.ar, 192.168.1.0/24                       |                 |        |
| Las conexiones a loca   | Ihost, 127.0.0.1 y ::1 nunca pasan por proxy. |                 |        |
|                         | Aceptar Can                                   | elar            | Ayuda  |

Completar el cuadro de la siguiente manera

- Tildar Configuración manual de proxy
- En Proxy HTTP: office.fce.unam.edu.ar
- Puerto: **8080**
- Tildar Utilice este proxy también para FTP y HTTPS
- ACEPTAR

5. Luego de finalizar el procedimiento, cerrar el Mozilla Firefox.

6. Volver a abrir Mozilla Firefox. Aparecerá la siguiente solicitud:

| ?                  | El proxy moz-proxy://office.fce.unam.edu.ar:8080 está pidiendo usuario y contraseña. El sitio dice:<br>"Squid proxy-caching web server" |
|--------------------|----------------------------------------------------------------------------------------------------|
| Nombre de usuario: |                                                                                                    |
| Contraseña:        |                                                                                                    |
|                    | Usar el administrador de contraseñas para recordar la contraseña.                                                                       |
|                    | Acaptar Cancelar                                                                                                    |

Deberá completarse con el Usuario y la Contraseña que se encuentra disponible en dentro del sitio del sistema de gestión KOHA de la biblioteca (https://opac.fce.unam.edu.ar/), en la sección Resumen de cada usuario, para ello deberá identificarse. Si no recuerda su usuario y contraseña del OPAC podrá blanquear sus datos siguiendo los pasos del tutorial "Creación de un usuario en el OPAC" https://biblioteca.fce.unam.edu.ar/tutoriales/. La contraseña del proxy utilizado para la Biblioteca Digital de La Ley se irá actualizando frecuentemente para proteger la conexión. Motivo por el cual NO ES CONVENIENTE TILDAR USAR EL ADMINISTRADOR DE CONTRASEÑA. Luego ACEPTAR

Una vez aceptado, abrir una nueva pestaña del Mozilla Firefox y en la barra de direcciones escribir una de las siguientes direcciones:

Si quiere ingresar a Thomson Reuters Proview para consultar libros y algunas revistas el link es el siguiente: <u>https://proview.thomsonreuters.com/library.html?sponsor=UNM-01</u>

Si desea ingresar a Thomson Reuters Checkpoint para consultar fallos, actualidad en materia contable, laboral o impositiva el link es el siguiente: <u>http://www.checkpoint.laleyonline.com.ar/maf/app/authentication/signon?sp=UNM-02</u>

La página de Thomson Reuters Proview se abre en idioma ingles

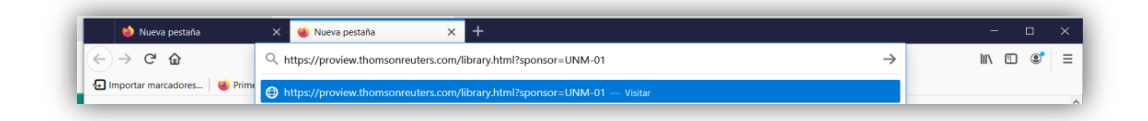

Para cambiar de idioma ir al margen superior derecho de la pantalla en Account, Language y seleccionar idioma Español

| <) → ୯ ଢ                                                                                                    | 🛛 🔒 https://pro                                                                                              | view.thomsonreuters.com/library.html?sponsor=UNM-01#/library                                                            | ⊡ ☆                    | W\ 🖸 💐 |
|----------------------------------------------------------------------------------------------------|----------------------------------------------------------------------------------------------------|----------------------------------------------------------------------------------------------------|------------------------|--------|
|                                                                                                    |                                                                                                    | THOMSON REUTERS PROVIEW                                                                                                 |                        | . 0 1  |
| LIBRARY CA                                                                                                    | ATALOG                                                                                                    |                                                                                                    |                        | ^      |
| QUICK TIP:<br>To add a Note, select th<br>comment on, select "Add Not<br>popup menu, type your note,<br>color label.    | C the text you wish to tote" from the e, and choose a                                                        | Nelcome to ProView<br>roView provides the ability to access your most trusted eBooks, wherever<br>nd whenever you want. | Enhance Your<br>Titles |        |
|                                                                                                    |                                                                                                    |                                                                                                    |                        |        |
| Filter by Name or Author                                                                                                | Sort By: Title                                                                                               | 4                                                                                                    | l                      |        |
| Filter by Name or Author C C C C C C C C C C C C C C C C C C C                                                          | Sort By: Title                                                                                               | Contabilidad. Conceptualización<br>Didáctica Aplicada<br>Parlen Acuta, Ricardo J. M.                                    |                        |        |
| Filter by Name or Author<br>c<br>C<br>C<br>C<br>C<br>C<br>C<br>C<br>C<br>C<br>C<br>C<br>C<br>C<br>C<br>C<br>C<br>C<br>C | Sort By: Title<br>omentarios de la Constit<br>Nación Argentina - Tomo<br>mgrarella, Roberto, Guid, Sebastiar | ac<br>1<br>1<br>1<br>1<br>1<br>1<br>1<br>1<br>1<br>1<br>1<br>1<br>1                                                     | ✓ Ok to Continue       |        |

| 🖕 Nueva pestaña 💦                                                 | S Thomson Reuters ProView - Lib X +                                                                                                    |                | - ø ×          |
|-------------------------------------------------------------------|----------------------------------------------------------------------------------------------------|----------------|----------------|
| (← → C' û                                                         | 0 A https://proview.thomsonreuters.com/library.html#/library                                                                                                    | … ⊠ ☆          | III\ ₪ 📽 ≡     |
|                                                                   | THOMSON REUTERS PROVIEW                                                                                                    |                | 🔔 ? 👤          |
| LIBRARY CATA                                                      | LOG                                                                                                    | Close          | Account        |
| QUICK TIP:                                                        | C Welcome to ProView Enhance Your                                                                                                    |                | IPUser         |
| To add a Note, select the tex<br>comment on, select "Add Note" fr | tyou wish to m the De Manuscritter the shifts to account and the de De de anterna to the state of the state of the state o | Language       | English - US 🔉 |
| popup menu, type your note, and<br>color label.                   | choose a and whenever you want.                                                                                                    | Export List of | Titles         |
|                                                                   |                                                                                                    | Contact Us     |                |
|                                                                   |                                                                                                    | Send Us Feedl  | back           |
| Filter by Name or Author                                          | Sort By: Title                                                                                                    | Privacy Policy | 2              |
|                                                                   |                                                                                                    | Clear ProView  | Cookies        |
| c                                                                 |                                                                                                    | Sign Out       |                |
| Comer<br>a Nacio                                                  | tarios de la Constituc Contabilidad. Conceptualización Didáctica Aplicada Didáctica Aplicada Procesos Procesos                                                                                                    |                |                |
| Cinema Gargarell                                                  | a, kodeno, sulai, sebastian Parilein Acuna, kocardo J. M. Parilein Acuna, kocardo J. M. Parilein Acuna, kocardo J. M. Constantiation Constantiation Constant |                |                |
|                                                                   |                                                                                                    |                |                |
| Carry Car                                                         | 0                                                                                                    | 0              |                |
|                                                                   |                                                                                                    |                | т.             |

| Back         | Language | Î        |
|--------------|----------|----------|
| English - UK |          |          |
| English - US |          | <b>v</b> |
| Français     |          |          |
| Español      |          |          |
| Português    |          |          |
| 한국어          |          | 2        |
| Русский      |          |          |
| Türk         |          |          |

Finalizado con el procedimiento antes mencionado se estará en condiciones de navegar por La Biblioteca Digital La Ley.

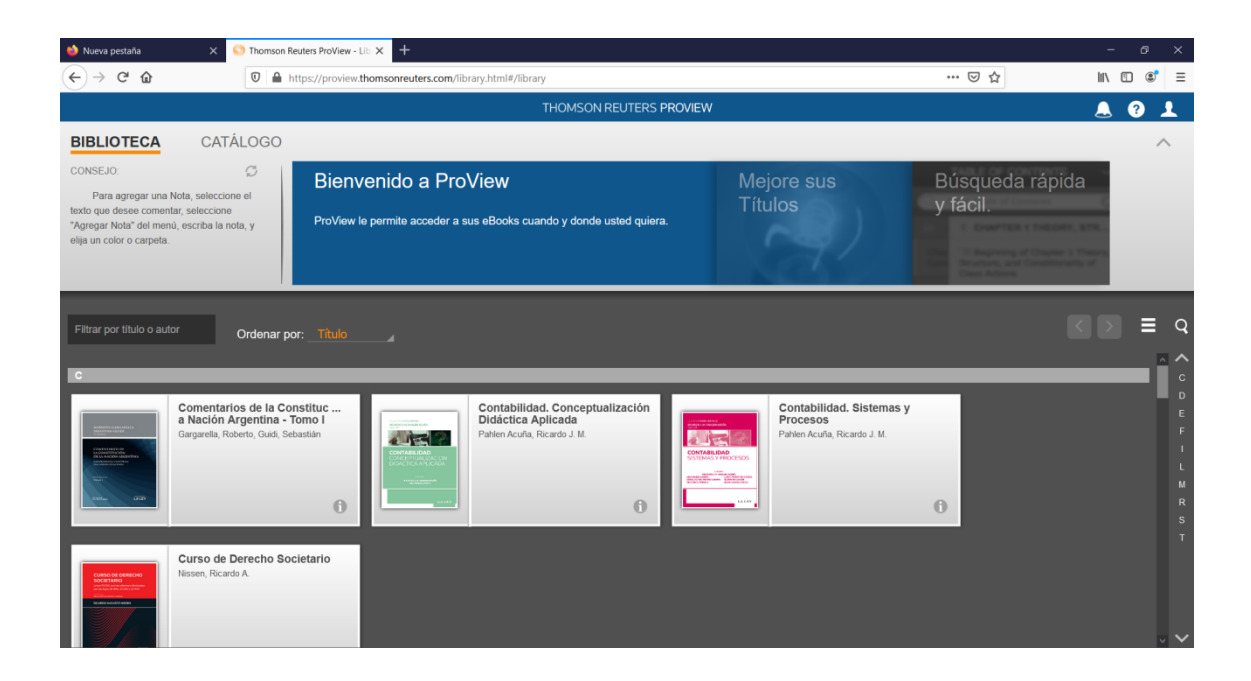

Posadas, 1 de marzo de 2021.